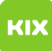

## LSF Kalender in Exchange einbinden (Abonnieren)

## 06.05.2024 07:54:11

## **FAQ-Artikel-Ausdruck**

| Kategorie:                                                                                                    | Anwendungen::Microsoft Exchange | Bewertungen:           | 0                     |
|----------------------------------------------------------------------------------------------------|---------------------------------|------------------------|-----------------------|
| Status:                                                                                                    | öffentlich (Alle)               | Ergebnis:              | 0.00 %                |
| Sprache:                                                                                                    | de                              | Letzte Aktualisierung: | 13:15:50 - 01.02.2018 |
|                                                                                                    |                                 |                        |                       |
| Symptom (öffentlich)                                                                                                    |                                 |                        |                       |
|                                                                                                    |                                 |                        |                       |
|                                                                                                    |                                 |                        |                       |
| Problem (öffentlich)                                                                                                    |                                 |                        |                       |
|                                                                                                    |                                 |                        |                       |
|                                                                                                    |                                 |                        |                       |
| Lösung (öffentlich)                                                                                                    |                                 |                        |                       |
| VoraussetzungSie benötigen die URL (Adresse) des Kalenders im ICS-Format<br>Klicken Sie bitte mit der rechten Maustaste LSF auf die Schaltfläche zum<br>exportieren.<br>Wählen Sie in dem Kontextmenü die Option zum Kopieren des Links / URL.<br>Outlook |                                 |                        |                       |
| 1. Klicken Sie auf Kalender öffnen                                                                                                    |                                 |                        |                       |
| 2. Wählen Sie anschließend Aus dem Internet                                                                                                    |                                 |                        |                       |
| 3. Fügen Sie in dem Fenster die kopierte Adresse vom LSF ein.                                                                                                    |                                 |                        |                       |
| 4. In dem nächsten Fenster klicken Sie bitte auf Erweitert                                                                                                    |                                 |                        |                       |
| 5. Legen Sie unter dem Punkt Ordnername einen Namen für den Kalender fest.                                                                                                    |                                 |                        |                       |
| 6. Bestätigen nun den Hinweis mit Ja                                                                                                    |                                 |                        |                       |
| 7. Ihnen wird der Kalender nun separat angezeigt.                                                                                                    |                                 |                        |                       |
| 8. Um den LSF Kalender in Kombination mit dem anderen anzuzeigen klicken Sie<br>bei dem Namen des Kalenders bitte mit der rechten Maustaste und wählen<br>Überlagerung                                                                                    |                                 |                        |                       |
| 9.                                                                                                    |                                 |                        |                       |